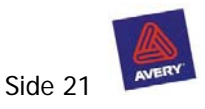

## Hent på nettet

På Averys hjemmeside www.avery.dk kan der findes meget godt. Bemærk at Avery Wizard og Pre-designede Templates benyttes sammen med tekstbehandlingsprogrammet Word.

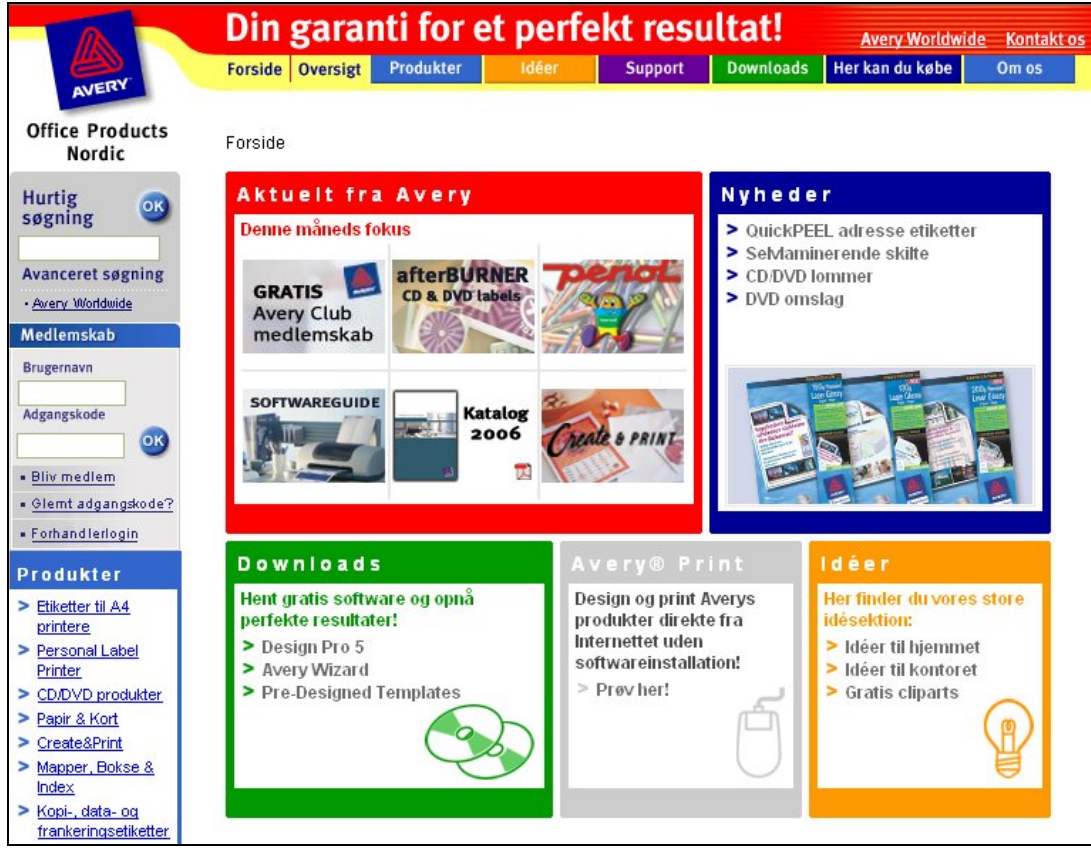

www.avery.dk

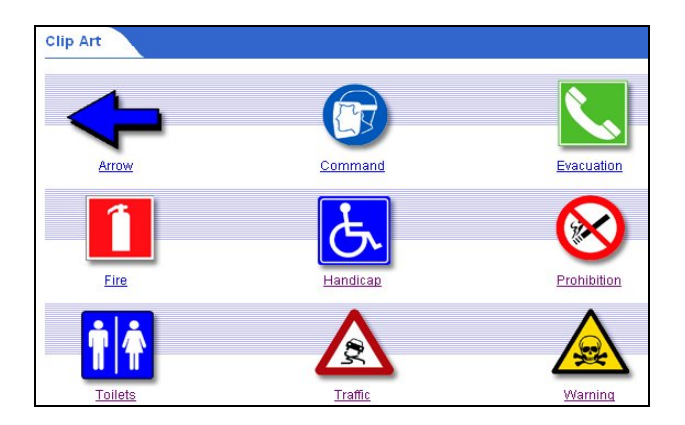

Disse grupper af Clipart ligger på den danske hjemmeside. <u>www.avery.dk</u>

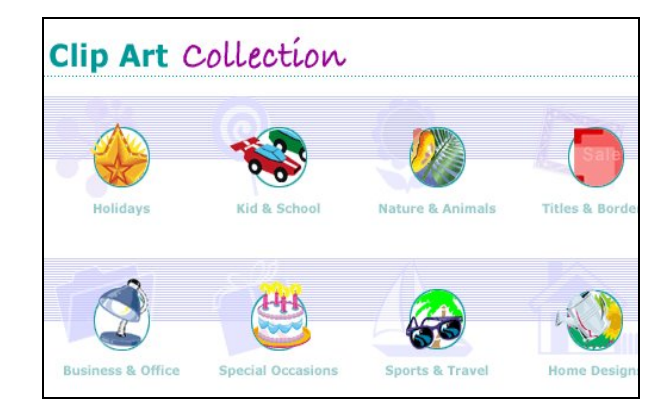

Disse grupper af Clipart ligger på den internationale side: <u>http://www.avery.com/us/clipart/index.jsp</u>

Man kan også hente kalenderblade og andet godt på siden. Man skal være medlem af Avery Club for at kunne hente kalenderblade, men det er gratis at blive medlem I designgalleriet : <u>http://www.avery.dk/dk1/ideas/designgallery.jsp</u> findes temaopdelte skabeloner til DesignPro..

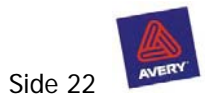

## Kalender

Kalenderbladene kan hentes gratis fra Avery's hjemmeside, se side 21.

Kalendersiderne er Clipart, de kan hentes ind og ændres i størrelsen, men man kan ikke ændre teksten og farven. Der findes på nuværende tidspunkt 5 forskellige typer til år. 2006, 2007 og 2008.

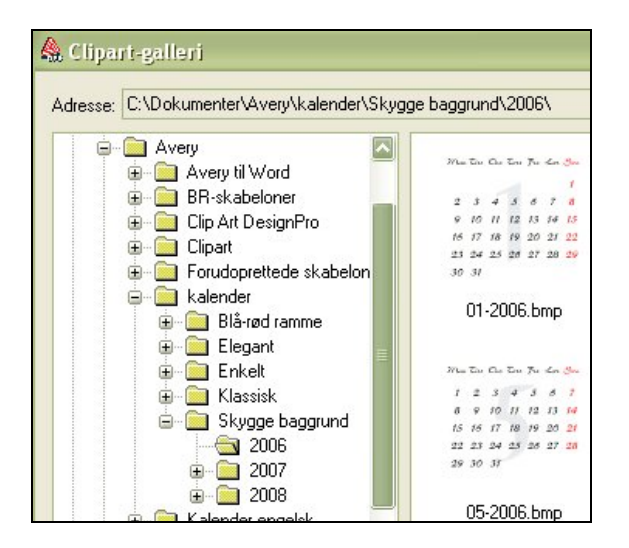

## Start med at vælge projekt fra arbejdsfil, kort produkt, og her er C2351 stående velegnet, men andre kan frit benyttes.

C2341 er til et kort i A5, men man får en side i A4 format. Med en streg i midten, den kan man bruge til at placere billeder og tekst efter.

Her er valgt stående, derefter findes kalenderbladene, vælg type, og træk billedet så den fylder nederste halvdel.

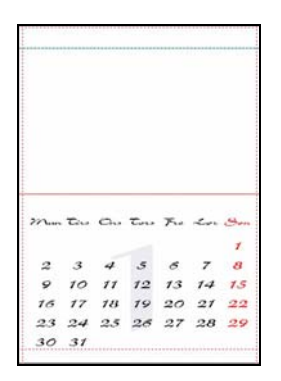

Man kan ikke ændre på selve kalenderen, men godt sætte rammer omkring kalenderbladet, føje tekstbokse til med personlige datoer på fødselsdage og andre mærkedage. Disse bokse lægger sig oven på kalenderbladet.

På sidens øverste halvdel kan man sætte billeder ind, men husk der skal være plads til at sætte ophæng på.

Her er det en hjælp at indsætte en hjælpelinie 20 mm fra øverste kant. Se side 9

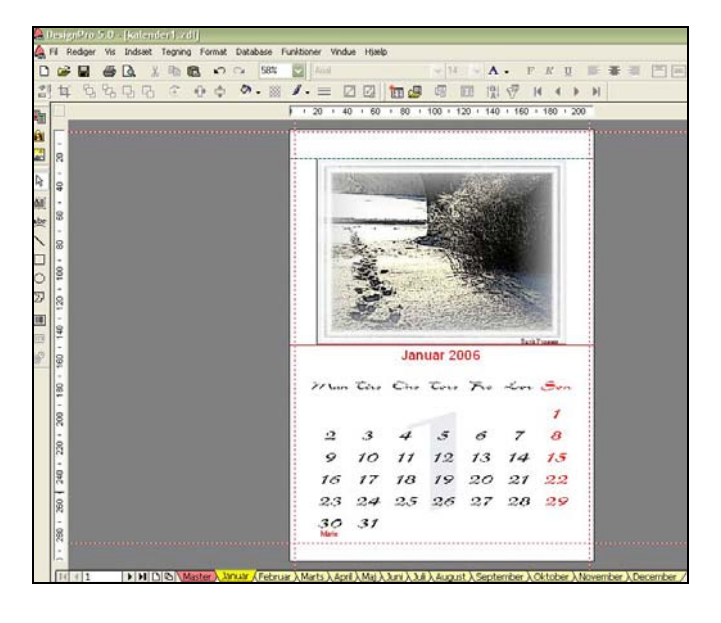

Hvis man ønsker at en ramme eller baggrund til kalenderbladet skal gå igen på alle sider indsættes dette på mastersiden, derefter oprettes en side til hver måned, som så laves hver for sig.

Se side 5 om brugen af Master.

Man omdøber siderne ved at højreklikke på de gule faneblade, og vælger omdøb.

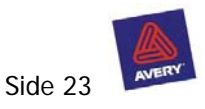

# **Design galleriet**

På Avery's hjemmeside kan man hente flere Forudoprettede skabeloner, der er flere temaer som eks. bryllup, hvor der er indbydelse, bordkort, og menukort, alt sammen i samme stil. Man kan selv tilføje tekst, men selve grafikken kan ikke ændres.

Når først man har dovenloadet skabelonerne, skal man gemme dem på computeren.

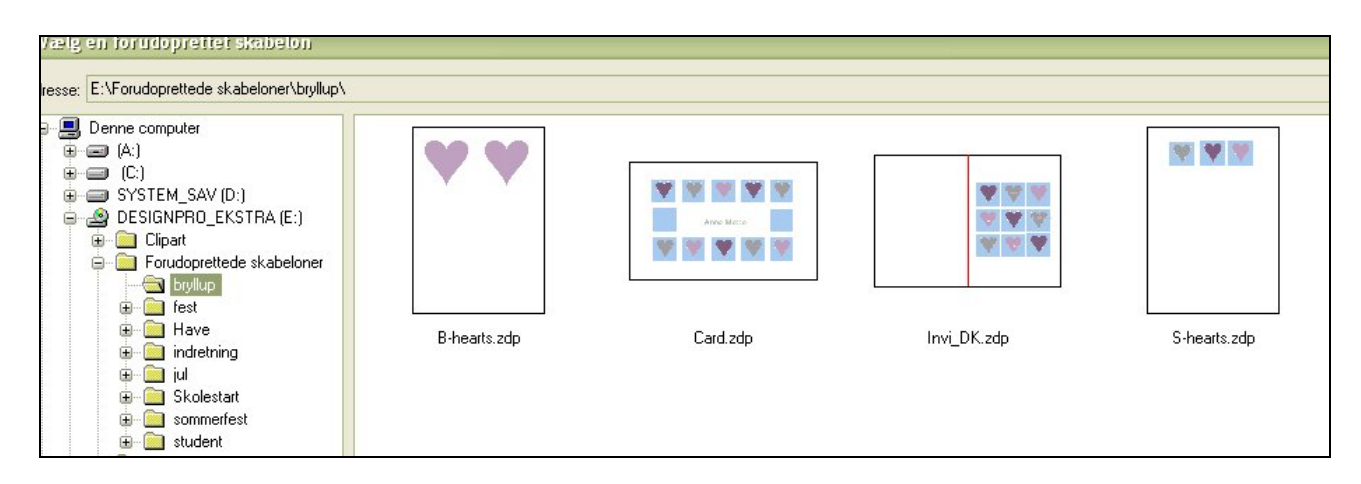

Her er eksempler på temaer

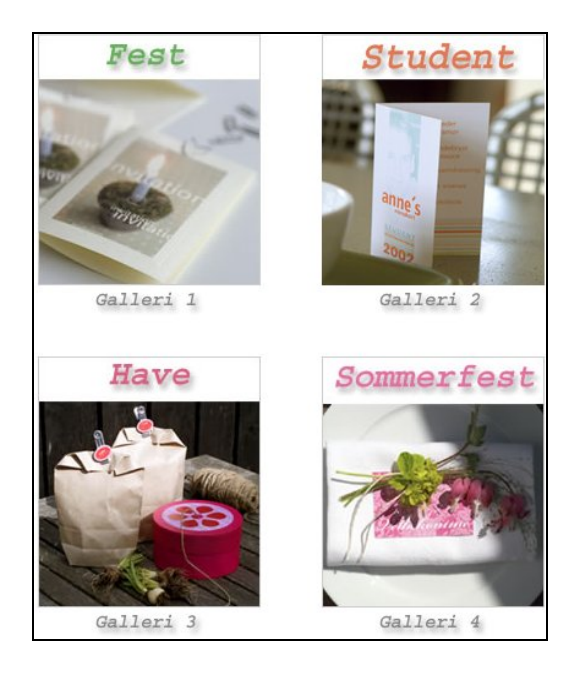

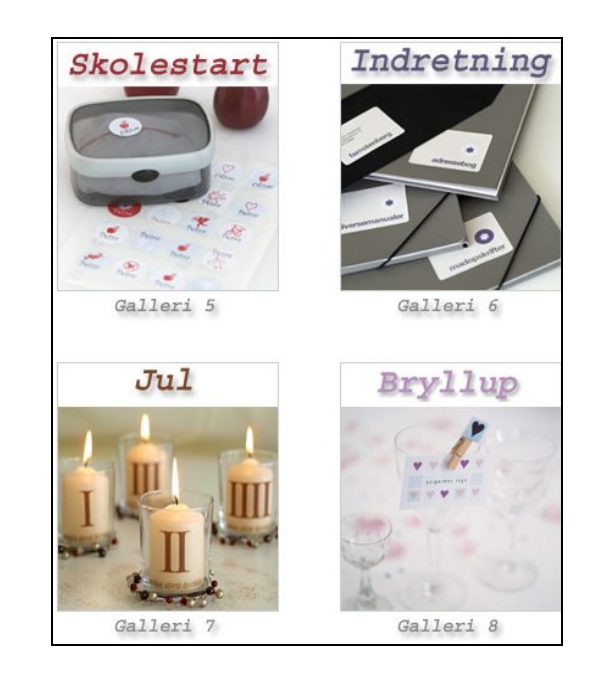

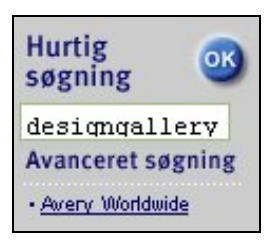

Adressen på Designgalleriet er lidt besværlig, så man kan søge på den. Find først Avery's danske hjemmeside på www. avery.dk i søge feltet skrives: **designgallery** 

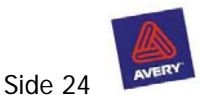

# Print CD omslag

Der kan fremstilles gode CD omslag i Design Pro. Print af 2 omgange, først indersiden, derefter for + bagsiden. Stregerne på indersiden er beregnet til at klippe og folde efter.

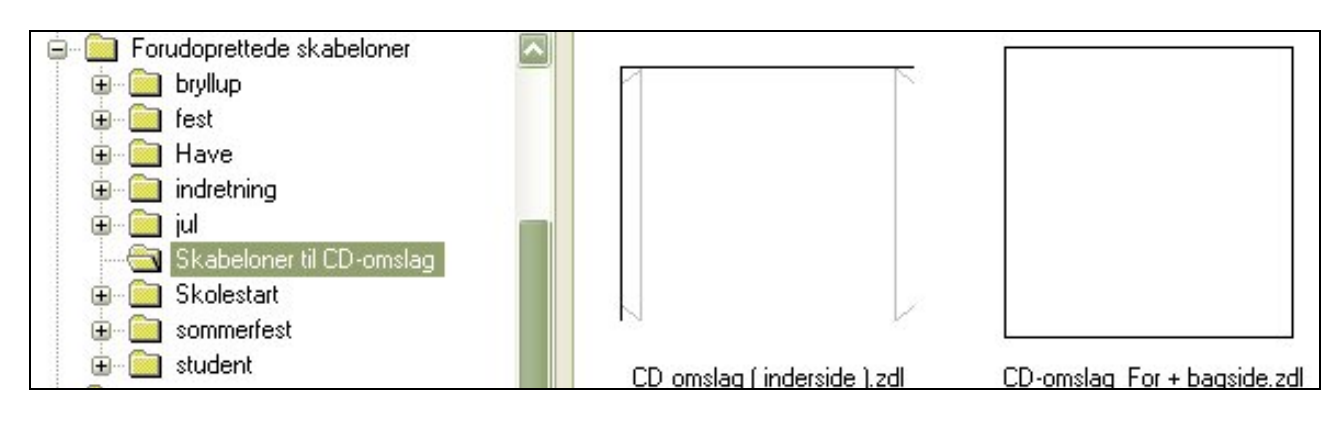

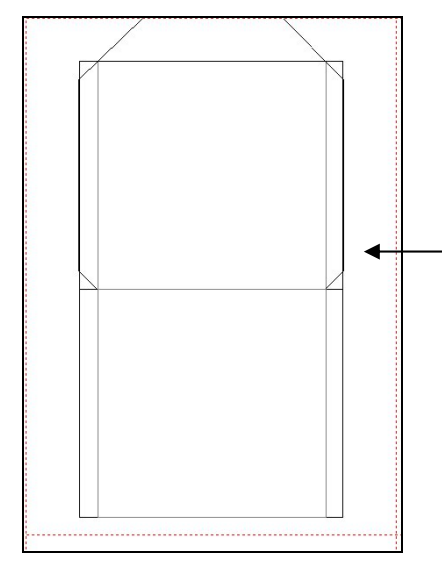

#### CD- omslag (inderside)

Der benyttes karton på 120 til 180 g.

Indersiden består at tynde grå streger, der fortæller hvor der skal klippes og foldes, denne side printes først.

Der skal lim på disse to flapper ( dobbeltklæbende tape er også god.)

De grå streger er låst med anker, så de kan ikke umiddelbart flyttes. Se side 20

Se side 13 om at printe af to omgange

Man kan tegne uden for en skabelon, for at se tegningen skal Klipning være slået fra i hovedmenuen Vis.

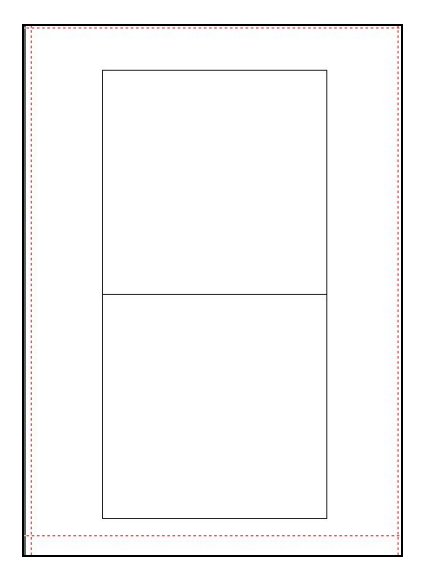

## CD omslag (for + bagside)

Kort 1 = forside

Kort = bagside

Bemærk Teksten på bagsiden skal vendes for at stå rigtig når omslaget er samlet.

Når begge sider er printet, klippes efter de yderste grå streger. Fold derefter omslaget, lim først når omslaget er nøjagtig.

I Clipart findes en del baggrunde der kan bruges. Filing og Binder er også brugbare Clipart

![](_page_3_Picture_20.jpeg)

![](_page_4_Picture_1.jpeg)

## Udskriftsindstillinger

Der findes flere muligheder for at styre udskrifterne fra DesignPro.

#### Vælg Filer > udskriv

| Navn:                                                                                | HP OfficeJet G55                                      |                                                  |               |
|--------------------------------------------------------------------------------------|-------------------------------------------------------|--------------------------------------------------|---------------|
| Status:<br>Placering:<br>Type:<br>Kommentar:                                         | Klar<br>DOT4_001<br>HP OfficeJet G55                  | Egenskaber                                       | Indstillinger |
| Markering<br>Alt<br>Aktuel<br>Master<br>Område:<br>Indtast tal og,<br>skilletegn, Fo | /eller områder adskilt ved et<br>r eksempel: 1.3.5-12 | Antal kopier<br>○ Hvor mar<br>⊙ Ark<br>Kopier: 1 | nge af hver?  |

Egenskaber

| ayout Papir/Kval   | itet              |          |                         |
|--------------------|-------------------|----------|-------------------------|
| -Valg af papirbakl | te                |          |                         |
| Papirkilde:        | Vælg automatisk   |          | ~                       |
| Medier:            | Almindeligt papir |          | $\mathbf{\overline{v}}$ |
| O Bedst            | Normal            | 📀 Kladde | Special                 |
| Farve              |                   |          |                         |
|                    | Sort-hvid         |          | Farve                   |
|                    |                   |          |                         |
|                    |                   |          | Avanceret               |
|                    |                   |          | 44                      |

Som regel ser første indstilling sådan ud, hvis man vælger Master får man kun der er på Mastersiden. Fra denne side kan man vælge Egenskaber I egenskaber vælger man udskriftkvalitet, kladde er besparende når man bare lige skal se opstillingen. I layout kan vælges stående eller liggende.

## Skæremærker

Det kan være en hjælp med skære mærker, hvis man skal skære flere mindre kort ud af et ark, til eks. bordkort eller visitkort. Muligheden findes i Indstillinger.

Man kan også vælge hvor på arket man vil starte. Den mulighed er god hvis man bruger Averys selvklæbende etiketter, her kan man godt nøjes med at printe nogle stykker.

| Itartposition                      | Skala                    |
|------------------------------------|--------------------------|
| (lik på panelet hvor du ønsker, at | Vandret: 100,0 🔛 %       |
| ndtast panelnummer:                | Lodret: 100,0 🔛 %        |
|                                    | Klipning                 |
|                                    | 🗌 Klipning               |
|                                    | Forskæring til klipning: |
|                                    | 0,00 mm 😂                |
|                                    | Udskrift                 |
| Startnosition: 1                   | Sorter 31<br>23          |
|                                    | Spejlvend 12<br>31<br>23 |
|                                    | Skæremærker: Streger     |

Der kan vælges skæremærker i form af streger, hjørner og prikker. Bemærk normalt skal der stå ingen Dette eksempel er Averys Bordkort C 32253

![](_page_4_Figure_16.jpeg)

Her er det en stor hjælp med skæremærker som streger

![](_page_5_Picture_1.jpeg)

## Print kort i forskellige størrelser

Det kan lade sig gøre at printe kort i forskellige størrelser, på det samme stykke papir. Man må printe af flere omgange, og først skære kortene til når alt er printet. Specielt hvis man bruger dyrt papir eller karton, kan det betale sig at tilpasse skabeloner til hinanden. I dette eksempel er det et stort aflangt kort på 10,5 x 21 cm. Skabelonen kan benyttes til en lille folder, sange eller et kort der passer til kuverter i str. M65. Resten af papiret kan så bruges til et lille kort

### Opret brugerdefineret skabelon til kort

![](_page_5_Picture_5.jpeg)

Sæt tekst og billeder ind på kort 1 og 2, gem for og bagside, hent den samme skabelon igen, og sæt tekst og billeder ind på kort 1 og 2. Gem under et andet navn.

| data i fanna fangarðing skó ann.<br>Henri grandjur<br>ann fundin fangarðin vilk fangar fangar frað fangar fangar fraði skon fangar fangar frað skon fangar fangar frað skon skon skon skon skon skon skon skon              | for finds of gaps hadden, or examine such () we define                                                                                                    | Hardskrift warmen,<br>Hardskrift = varian(11)                                                                                                    | Харарт = Soipt ald Shedd<br>Heljager = Tahom a<br>Offipper : Ofnad                                                                       |
|----------------------------------------------------------------------------------------------------|----------------------------------------------------------------------------------------------------|----------------------------------------------------------------------------------------------------|----------------------------------------------------------------------------------------------------|
|                                                                                                    | The character large table ("Jones Internet<br>deriver time of Tainer Horn Forms. 14<br>Der Ersber mannes für schallung förens i<br>Derugsgehre. Men kombenet fören si<br>stattar, som er der er schaltung<br>förer er stattar. Som er der schaltung<br>förer er stattargen av der schaltung<br>derak in koptenser, schalt av elle | Harrishin - Dan Canad<br>Haladah - Dan Canad<br>Manang & Mangal Angel<br>Maladahaga = Jana<br>Héndahaga = Janan Jawa Inn.<br>Hértelaka H Tanana angerere | Hojager = Courier Now<br>Heyyr = finn&G<br>Hofgpr = Kriten ITC<br>Por : Gafeffann<br>XX ajnggar - Lasin Win<br>Skiler = Ok Gain Sig (10) |
| test, (Side 4)<br>Man hav man finde en ny fart, er dat<br>befor as wrige how thereaver format,<br>og dentre typopart, ved at varige<br>heit, kan man te hundras findens ser<br>uf, Denne retode kan også benyttes i<br>vari | Teksttyper<br>Bi de enne ein Frei<br>Her fore de doch. De mest<br>skindsligt onte e And og Time<br>Her Reme.<br>Overderben e diervetmed And M                                                                                                    | a ŝtas Opyran Bulloa<br>Intendiskofij = Bradag asand 175<br>HERONINI = Calligrapher<br>Mändalariti = Calligrapher                                        | Forsteinige skriter i it. 10<br>Hejieger / Anders Enguerd Lift<br>Firstanter – Ercoartway E<br>Hejieger = Century Gothio<br>Regene Star  |

Print af to gange (se side 13)

## Opret en ny brugerdefineret skabelon, denne gang skal den passe til den nederste del af arket.

| Beskrivelse                                                                             |                                                    |                                               |     | Vis udsł | krift |               |
|-----------------------------------------------------------------------------------------|----------------------------------------------------|-----------------------------------------------|-----|----------|-------|---------------|
| Elementnummer:                                                                          | BR 9B                                              |                                               |     |          |       |               |
| Navn:                                                                                   | Kort printes                                       | på rest fra folder                            |     |          |       |               |
| Indstillinger                                                                           |                                                    |                                               |     |          |       |               |
| Panelform:                                                                              | Rektangel                                          |                                               | ~   |          |       |               |
|                                                                                         | 0.00                                               | Date: 1                                       |     |          |       |               |
| Afrundede hjørner                                                                       | 0,00 mm                                            |                                               |     |          |       |               |
| Afrundede hjørner                                                                       | U,00 mm                                            |                                               |     |          |       |               |
| Afrundede hjørner                                                                       | Vandret:                                           | Lodret:                                       |     |          |       |               |
| Atrundede hjørner<br>Antal paneler:                                                     | Vandret:                                           | Lodret:                                       |     |          |       |               |
| Afrundede hjørner<br>Antal paneler:<br>Sidestørrelse:                                   | Vandret:<br>2<br>210,00 mm                         | Lodret:<br>1<br>297,00 mm                     |     |          |       |               |
| Atrundede hjørner<br>Antal paneler:<br>Sidestørrelse:<br>Sidemargen:                    | Vandret:<br>2<br>210,00 mm<br>15,00 mm             | Lodret:<br>297,00 mm<br>225,00 mm             | X X |          |       | <u></u><br>ОК |
| Atrundede hjørner<br>Antal paneler:<br>Sidestørrelse:<br>Sidemargen:<br>Panelstørrelse: | Vandret:<br>2<br>210,00 mm<br>15,00 mm<br>75,00 mm | Lodret:<br>297,00 mm<br>225,00 mm<br>57,00 mm |     |          |       | OK            |

![](_page_5_Picture_12.jpeg)

Dobbeltkort 10,5 x 8,70 cm

Det er nødvendig at regne lidt på det, målene på disse to brugerdefinerede skabeloner passer sammen. Bemærk målet på sidemargen lodret, det er den øverste del 210 mm + margin 15 mm = 225 mm Obs. Printe alt inden kortet skæres igennem. Start med at skære det lille kort af i 87 mm. = 57 + 2 x 15 mm

Skabelonen på folderen har 1 cm margin, men kortet der ligger i bunden har 15 mm, da der ofte er problemer med at printe den sidste del af et ark.

For ikke at komplicere det hele, er det lille kort kun printet på en side.

![](_page_6_Picture_1.jpeg)

# Enkelt ramme til billeder

I Design Pro kan man ikke med et enkelt klik sætte en ensfarvet ramme omkring et billede. Men det kan lade sig gøre af flere omgange.

![](_page_6_Picture_4.jpeg)

Vælg den skabelon der skal benyttes: side 3

Find det ønskede billede eller Clipart: side 7 og 8

Se den nøjagtige størrelse på billedet: side 15

Husk billedet skal være valgt, derefter vælges hovedmenuen Tegning > egenskaber.

Skriv evt. størrelsen ned.

![](_page_6_Picture_10.jpeg)

![](_page_6_Picture_11.jpeg)

Nu tegnes en ramme: side 12 Behøver ikke passe i størrelsen

![](_page_6_Picture_13.jpeg)

Vælg bredde på rammen

![](_page_6_Picture_15.jpeg)

Vælg farve på rammen

Nu klikkes på rammen, vælg hovedmenuen tegning > egenskaber > størrelse og skriv her samme størrelse som billedet har.

![](_page_6_Picture_18.jpeg)

# 

For at få rammen til at passe nøjagtig, skal både billede og ramme centreres på begge leder, det gør ikke noget det bliver på midten af kortet.

Nu skal billede og ramme grupperes: side 11 og 15

Både ramme og billede skal nu vælges: Rediger > marker alt. Derefter vælges Tegning grupper.

Så kan billedet med ramme flyttes på plads. Når billede og ramme er grupperet kan man godt ændre størrelsen på almindelig vis. Se side 20

![](_page_6_Picture_24.jpeg)